# nature masterclasses 欢迎来到*自然大师课堂空中课堂* welcome to *NATURE MASTERCLASSES ONLINE*

利用本指南设置您的*自然大师课堂空中课堂*帐户,然后使用本帐户访问线上课程以开始学习。 **您可以访问中国药科大学在自然大师课堂空中课堂上的专属页面**,开始访问流程。成功注册 和登录后,您的账号有效期为2023年08月30日至2024年08月29日。您在登录或者试用过程 中如果遇到任何问题,请联系我们: Olivia Chen, <u>olivia.chen@nature.com</u>.

Use this guide to set up your *Nature Masterclasses Online* account and start learning using your access to the online course(s). You can **go straight to the landing page of China Pharmaceutical University at Nature Masterclasses Online website** to start the process. After successful login, **your account will be valid from Aug 30, 2023 to Aug 29, 2024**. If you encounter any problem during login or use, please get in touch with us: Olivia Chen, <u>olivia.chen@nature.com</u>.

重要提示:您需要使用所在机构的电子邮件域名(@stu.cpu.edu.cn/@cpu.edu.cn) 访问本内容。请确保**使用所在机构的电子邮件帐户注册**。

**IMPORTANT**: your **access** to the content is **based on your institutional email domain** ( **@stu.cpu.edu.cn/@cpu.edu.cn** ) Please make sure you **register with your institutional email account**.

如何访问*自然大师课堂空中课堂* HOW TO ACCESS *NATURE MASTERCLASSES ONLINE* 

第1步 Step 1.

请访问<u>https://www.naturemasterclassesonline.cn/cpu</u>,然后选择右上角的**注册图标**。 Please go to <u>https://www.naturemasterclassesonline.cn/cpu</u> and select the **Register icon** on the top right.

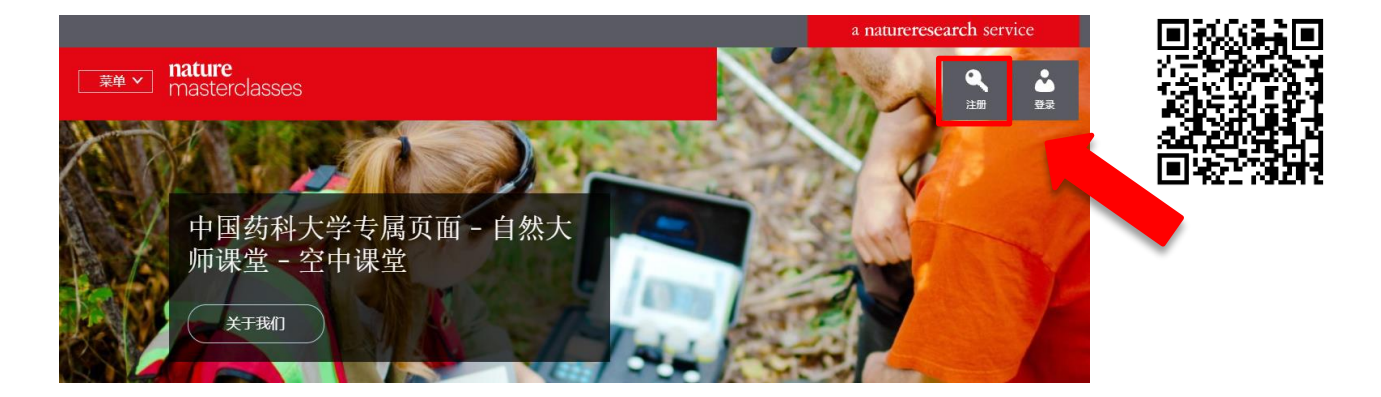

# 第2步

Step 2.

22- III.

在您首次访问课程时,网站会要求您输入一些基本信息以完善您的个人资料。

You'll just be asked to enter a few basic details in order to complete your profile the first time you visit the course.

### 输入您所在**机构的电子邮箱(电子邮件域名**:@stu.cpu.edu.cn/@cpu.edu.cn)、设置密

码,然后点击"注册"(Register)。

#### Enter your institutional email (email domain:

@stu.cpu.edu.cn/@cpu.edu.cn ), set a password, and click 'Register'.

| 注加                                                                                                   |
|----------------------------------------------------------------------------------------------------|
| * 中乙酮/+10-1-                                                                                         |
| HE J BUHHADKE                                                                                        |
| * 密码                                                                                                 |
|                                                                                                    |
| * 名字                                                                                                 |
| 清输入您的名字。                                                                                             |
| * 姓氏                                                                                                 |
| 请输入您的姓氏。                                                                                             |
| * 职称                                                                                                 |
| - 请选择您的职称 - 🛛 🗸                                                                                      |
| • 漢約                                                                                                 |
| - 请选择您的学科 ~                                                                                          |
| 已注册? <u>点击此处攀来</u>                                                                                   |
| 点击下方的"发送",即表示我同意自然大师覆堂在线【逐夷米伦信息咨询服务(上<br>海)有限公司】使用我的信息就我选择的线上培训谭程相关事宜与我沟通。个人信息<br>的处理须通守随著林格+自然追私政策。 |
| □ * 是的,我同意此隐私政策                                                                                      |
| 隐私政策 网站使用条款                                                                                          |
| 注册                                                                                                   |
| 点击"注册"后,请在您的收件箱中找到确认电子邮件以确认您的注册。该电子邮件<br>的发件人为"onlineservice@springernature.com"。                    |

带\*的字段为必填字段

## 第3步

Step 3.

屏幕上将出现一条消息,提示您查看收件箱。

A message will prompt you to check your email inbox.

您应能收到一封由"线上服务"(Online Services)发来的电子邮件。请**点击邮件中的确认链接**。 点击"确认立即注册"(Confirm registration now)后,您将被重定向至*自然大师课堂空中课堂*网站。这表示您已完成注册。

You should have an email from Online Services. Please **click on the confirmation link** in the email. Once you have clicked **"Confirm registration now"**, you will be re-directed to the *Nature Masterclasses Online* site. That's your registration done.

|                                                                                                    |                                                                                                    | a natureresearch service |   |
|----------------------------------------------------------------------------------------------------|----------------------------------------------------------------------------------------------------|--------------------------|---|
| nature                                                                                                    |                                                                                                    |                          |   |
| ✔ 感谢注册1<br>我们已经向您发送                                                                                                    | 了一封激活账号的邮件,请注意查收。                                                                                                    |                          | × |
| 自然大师证研人员提供                                                                                                    | 课堂在线平台——为科<br>供专业发展培训                                                                                                    |                          | Y |
| and a second second sec | the state of the second second s |                          |   |

请点击以下链接确认注册: <u>确认注册</u>

#### 第4步

#### Step 4.

现在,您可以访问相应课程。选择*自然大师课堂空中课堂*页面左上角的"**菜单**"按钮,然后点击课程名称。

You can now navigate to the course. Select the '**Menu**' button in the top left corner of the *Nature Masterclasses Online* page and then click on the course name.

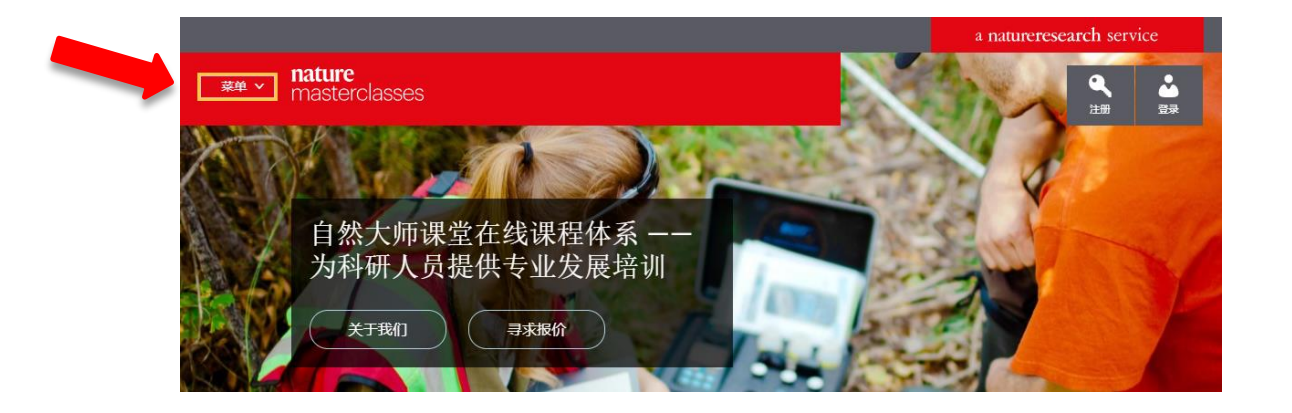

您可以在<u>帮助</u>页面找到更多有用信息、常见问答以及支持团队的联系信息。希望您喜欢本课程!

You'll find further useful information, FAQs and contact details for our support teams on our <u>Help</u> page.

亚太地区 电子邮件: onlineservice@springernature.com Asia Pacific Region E-mail: onlineservice@springernature.com 电话 (北京): +86-10-8341-5022 (09:00 - 17:30, 周一至周五) Tel (Beijing): +86-10-8341-5022 (09:00 - 17:30, Monday to Friday)

愿您收获愉快的课程体验! We hope you enjoy the course!